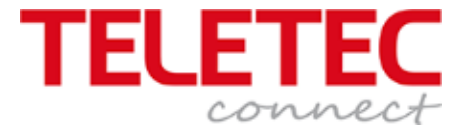

## MX – 5000 serien

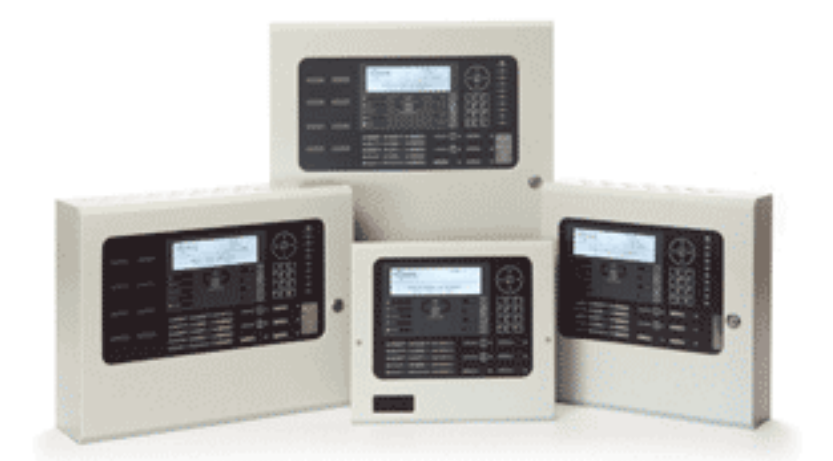

## Brukermanual MX5101 MX5201 MX5401

Denne manualen beskriver betjeninger og funksjoner som er tilgjengelig fra versjon MX5000-050-04

Manual

**MX5000** 

Denne norske manualen er en forkortet versjon av den engelske manualen dokumentnummer 680 – 165 – 03 Denne kan lastes ned fra vår web <u>www.teletec.no</u>.

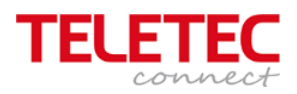

## Innhold

| 1. Normal visningen              |    |
|----------------------------------|----|
| 2. Åpne for betjening            | 3  |
| 2. Hovedmeny                     | 4  |
| 2.1 Utkobling / Betjening        | 4  |
| 2.1.1 Utkobling Sone / Innganger | 4  |
| 2.1.2 Innkobling                 | 6  |
| 2.2.1 Utkobling / Utganger       | 8  |
| 2.4 Innkobling Utganger          | 9  |
| 2.5 Utkobling Grupper            | 11 |
| 2.6 Steng for betjening          | 11 |
| 2.6 Verktøy menyen               |    |
| 2.6.1 Idriftsettelse             |    |
| 2.6.2 Skriver                    |    |
| 2.6.3 Tid og dato på sentralen   |    |
| 2.7 Test av anlegget             |    |
| 2.6 Avslutt Test av anlegget     | 14 |

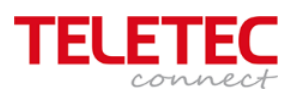

| 1. Normal visningen                                                                                                    |                                                                                                    |  |
|----------------------------------------------------------------------------------------------------|----------------------------------------------------------------------------------------------------|--|
| NIVÅ 1         18:11         28 NOU 2012         NORMAL DRIFT         (Trykk Meny for å vise)         IMUR         IMUR                                                                                                    | Normal bilde på sentralen viser nivået som sentralen<br>står i og med en firmalogo i venstre hjørne. Sentralen<br>har 3 nivåer.<br>Nivå 1 er vis av status<br>Nivå 2 er bruker nivå<br>Nivå 3 er idriftsettelse<br>Sentralen leveres med ADI logo, men her kan også<br>installatøren som har idriftsatt anlegget.<br>Pile opp til høyre benyttes til å navigere i menyene som<br>ligger inne.<br>Det alfanummeriske tastaturet benyttes også til<br>navigering og til å legge in tid, dato og tekster for den<br>enkelte adresse eller soner. |  |
| 2. Åpne for betjening                                                                                                    |                                                                                                    |  |
| L BETJENING UTKOBLET J<br>MANE FOR BETJENING<br>LED-TEST VIS<br>STATUS<br>MUTE ALARMS<br>MUTE ALARMS                                                                                                    | Sentralen benytter ikke nøkkel for åpne for betjening<br>men passord.<br>Standard passord er:" <b>110</b> "<br>Bekreft at sentralen skal åpne for betjening ved å<br>benytte .                                                                                                    |  |
| C BETJENING UTKOBLET J         Skriv Inn Ditt Passord         Inn         Inn         I                                                                                                    | Her skrives inn passord som er oppgitt for åpning for<br>betjening.                                                                                                    |  |
| INIVĂ 2 MenyJ       ID 1         INIVĂ 2 MENYJ       ID 1         INIKOBLING, BETJENING<br>TEST FORSINKELSE<br>STATUS       INNKOBLING<br>VERKTØY         INIKOBLING<br>VERKTØY       INNKOBLING<br>VERKTØY         INIKOBLING<br>VERKTØY       INNKOBLING<br>VERKTØY         INIK       INNKOBLING<br>VERKTØY         INIK       INNKOBLING<br>VERKTØY         INIK       INNKOBLING<br>VERKTØY         INIK       INNKOBLING<br>VERKTØY         INIK       INNKOBLING<br>VERKTØY         INIK       INIK         INIK       INIK | Meny valgene som er tilgjengelig tillater bruker å<br>betjene sentralen. Noen menyvalg er kun tilgjengelig<br>for brannansvarlig på anlegget og har sit eget passord.                                                                                                    |  |

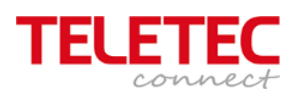

| MIUÅ 2<br>11:02<br>28 NOU 2012         NORMAL DRIFT<br>(Triskk Menij for å vise)         MORMAL DRIFT<br>(Triskk Menij for å vise)         MORMAL DRIFT<br>(Triskk Menij for å vise) | <ul> <li>Ved å velge menyvalg "STATUS" ved å navigere seg til<br/>felte med piltaster eller ved å trykke tallet "7" går<br/>sentralen tilbake til normal bildet og viser status, firma<br/>log og nivå med dato og tid.</li> <li>For å gå tilbake til menyen så bruk tasten "MENY". Da<br/>fremkommer hovedmenyen igjen.</li> </ul> |
|----------------------------------------------------------------------------------------------------|----------------------------------------------------------------------------------------------------|
| 2. Hovedmeny                                                                                                    |                                                                                                    |
| 2.1 Utkobling / Betjening                                                                                                    |                                                                                                    |
| Dette er en gjenomgang av de menyvalg so                                                                                                    | m er tilgjengelig fra hovedmenyen                                                                                                    |
| [Nivå 2 Meny]     ID 1       UIS     UTKOBLINGZBETJENING       TEST     FORSINKELSE       STATUS                                                                                                    | Når det er et behov for å koble ut soner, detektor<br>adresser, relé utganger så må dette menyvalget<br>benyttes.                                                                                                    |
|                                                                                                    | Bruk piltastene for å navigerer frem til valget og bekreft                                                                                                    |
|                                                                                                    | valget med 🖾 . Det er også mulig å bruke "2" på det                                                                                                    |
|                                                                                                    | alfanummeriske tastaturet.                                                                                                    |
|                                                                                                    | Valg 🖾 = Enter som benyttes senere i manualen                                                                                                    |
| 2.1.1 Utkobling Sone / Innganger                                                                                                    |                                                                                                    |
| [Utkobling] ID 1                                                                                                    | menyvalg " <i>Sone / Innganger</i> " velges. Bruk piltaster og                                                                                                    |
| STENS FOR BETJENING BRUKER-ID                                                                                                    | bekreft med eller velg "1".                                                                                                    |
|                                                                                                    |                                                                                                    |
| [Utkoblin9] ID 1<br>Skriv Inn Ditt Passord<br>Skriv Inn Ditt Passord                                                                                                    | Dette menyvalget er underlagt et eget passord for<br>service eller brannansvarlig. Legg inn passord "5555"                                                                                                    |
|                                                                                                    |                                                                                                    |
|                                                                                                    | Neste meny er å velge om dette skal våre en                                                                                                    |
|                                                                                                    | tidsavgrenset utkobling,                                                                                                    |
|                                                                                                    | eller om den skal være permanent                                                                                                    |
|                                                                                                    | meny valg "Permanent"                                                                                                    |
|                                                                                                    | I denne manualen velges "Forsinket"                                                                                                    |
|                                                                                                    |                                                                                                    |

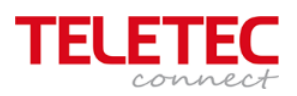

| Till       TID = 16324<br>DRTO = 27/11/12       TIR 27 NOU 2012         TAUX       TIR 27 NOU 2012         TAUX       TIR 27 NOU 2012                                                                                                    | Det er mulig å utkoble en sone, adresse eller utganger<br>over flere dager.<br>Bruk det alfanumeriske tastaturet til å velge<br><i>TID</i> = 16:24<br>Skal datoen endres bruk piltast ned og endre dato til<br><i>DATO</i> = 27/11/12<br>Er dato, måned og år under 10 må 0 legges foran.<br>Avslutt med " <i>Enter</i> " |
|----------------------------------------------------------------------------------------------------|----------------------------------------------------------------------------------------------------|
| Image: Construction of the construction of the construc | At anlegge har ofte mange soner. Velg sonenummer<br>ved å gå ned eller opp i sone nummereringen med<br>piltasten " <i>Opp</i> " og " <i>Ned</i> ".<br>Når riktig sone er funnet brukes piltast " <i>Høyre</i> "                                                                                                    |
|                                                                                                    | Riktig sone er valgt og bekreft valget med "Enter"                                                                                                    |
| 0       SONE (r)wed UTKOBLET INNGRNG 14Mere)<br>Sted         0901       Filkoblet         1701       Filkoblet         1701       Filkoblet         0000       Filkoblet         0001       Filkoblet         0001       Filkoblet         0010       Filkoblet         0010       Filkoblet         00                                                                                                    |                                                                                                    |
| C (ALLE ADRESSER 3(Mere)                                                                                                    | Velg hva som skal kobles ut. Utkobling kan skje for:                                                                                                    |
| 178: KUN AUTOHATISK DETEKTORER                                                                                                    | Alle aaresser<br>Utvalgte adresser                                                                                                    |
| ■ MUTE         ● 1,2,2,3,4,           ■ MART         ● 1,2,2,3,4,           ■ GRAINE         ■ 1,2,2,3,4,           ■ GRAINE         ■ 1,2,2,3,4,           ■ GRAINE         ■ 1,2,2,3,4,           ■ GRAINE         ■ 1,2,2,3,4,           ■ GRAINE         ■ 1,2,2,3,4,           ■ GRAINE         ■ 1,2,2,3,4,           ■ GRAINE         ■ 1,2,2,3,4,           ■ GRAINE         ■ 1,2,3,4,           ■ GRAINE         ■ 1,2,3,4,                                                                                                    | Kun automatiske detektorer, Røyk detektorer<br>Kun manuelle adresser, Manuelle meldere eller<br>adresseenheter.<br>Alle andre adresser<br>Velg det som er ønskelig                                                                                                    |
| C (ALLE ADRESSER<br>Sont<br>000)<br>1700<br>1700<br>KUN AUTOMATISK DETEKTORER<br>1700<br>KUN MANUELLE ADRESSER<br>VS SONE                                                                                                    | Her er det valgt "Utvalgte adresser"                                                                                                    |
|                                                                                                    |                                                                                                    |

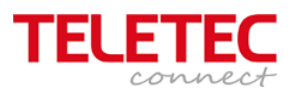

| Immganger i Sone 0001 1       Mere>         Nivå       Detektor tekst         Hikoblet       STUE         Hikoblet       STUE         Tilkoblet       SUEROM FORELDRE         Tilkoblet       KJØKKEN         MARE       MARE         MARE       MARE         MARE </th <th>Velg den adressen som skal utkobles ved hjelp av<br/>"Detektor tekst" eller velg den ut fra adressen ved å<br/>brukee "Høyre piltast" frem til dette valget<br/>Innganger i Sone 0001 1 (Mere<br/>Nivå Sl.adr Sektor Node<br/>Tilkoblet 1 002.0 1 0<br/>Tilkoblet 1 003.0 1 0<br/>Tilkoblet 1 004.0 1 0<br/>Bekreft valget med "Enter"</th>                                               | Velg den adressen som skal utkobles ved hjelp av<br>"Detektor tekst" eller velg den ut fra adressen ved å<br>brukee "Høyre piltast" frem til dette valget<br>Innganger i Sone 0001 1 (Mere<br>Nivå Sl.adr Sektor Node<br>Tilkoblet 1 002.0 1 0<br>Tilkoblet 1 003.0 1 0<br>Tilkoblet 1 004.0 1 0<br>Bekreft valget med "Enter" |
|----------------------------------------------------------------------------------------------------|----------------------------------------------------------------------------------------------------|
| Innganger i Sone 0001 J       Mere>         Nois Detektor tekst       Utkoblet         Utkoblet       STUE         Tilkoblet GNG       Innganger i Sone 0001 J         Tilkoblet GNG       Innganger i Sone 0001 J         Tilkoblet GNG       Innganger i Sone 0001 J         Tilkoblet GNG       Innganger i Sone 0001 J         Tilkoblet GNG       Innganger i Sone 0001 J         Tilkoblet KJOKKEN       Innganger i Sone 0001 J         Innganger i Sone 0001 J       Innganger i Sone 0001 J         Innganger i Sone 0001 J       Innganger i Sone 0001 J         Innganger i Sone 0001 J       Innganger i Sone 0001 J         Innganger i Sone 0001 J       Innganger i Sone 0001 J         Innganger i Sone 0001 J       Innganger i Sone 0001 J         Innganger i Sone 0001 J       Innganger i Sone 0001 J         Innganger i Sone 0001 J       Innganger i Sone 0001 J         Innganger i Sone 0001 J       Innganger i Sone 0001 J         Innganger i Sone 0001 J       Innganger i Sone 0001 J         Innganger i Sone 0001 J       Innganger i Sone 0001 J         Innganger i Sone 0001 J       Innganger i Sone 0001 J         Innganger i Sone 0001 J       Innganger i Sone 0001 J         Innganger i Sone 0001 J       Innganger i Sone 0001 J         Innger i | Valgte adresse vil bli markert med " <b>Utkoblet</b> "                                                                                                    |
| I SONE (r) med UTKOBLET INNGRNG J(Mere)         Sone Nivå       Sted         D801 DEL UTKOBLET       1.ETASJE BLOKK B         1701 Tilkoblet       BRRNNSENTRALENS SONE         IMUTE       DEL UTKOBLET         IVA       BRRNNSENTRALENS SONE         IMUTE       DEL UTKOBLET         IVA       BRRNNSENTRALENS SONE         IMUTE       DEL UTKOBLET         IVA       BRRNNSENTRALENS SONE         IMUTE       DEL UTKOBLET         IMUTE       DEL UTKOBLET         IVA       SELENCE         IVA       SELENCE <t< td=""><td>Valgte adresse vil bli markert med "<i>Del Utkoblet</i>"</td></t<>                                                                                                    | Valgte adresse vil bli markert med " <i>Del Utkoblet</i> "                                                                                                    |
| IUtkoblin9]       ID 2         SONEZINNGGNGER       UTGANGER         STENG FOR BETJENING       GRUPPER         BRUKER-ID       IIII         FANT       IIII         FANT       IIIII         IDEAL       IIIIII         FORMEL       IIIIIIIIIIIIIIIIIIIIIIIIIIIIIIIIIIII                                                                                                    | Bruk tast "Esc" for å komme tilbake til hovedmenyen.<br>Sentralen viser på egen LED at det er utkoblinger i<br>anlegget. Dette viseres også på displayet. Er en<br>alarmgiver utkoblet vil LED for alarmgiver være tent.<br>Etter noen sekunder vil displayet vise                                                             |
| 2.1.2 Innkobling                                                                                                    |                                                                                                    |
| ENivě 2 Menýl       ID 2         VIS       UTKOBLING-BET JENING         TEST       FORSLINKELSE         STATUS       INNKOBLING         INNKOBLING       INNKOBLING         JEST       FORSLINKELSE         STATUS       INNKOBLING         INNKOBLING       INNKOBLING         INNKOBLING       INNKOBLING         US       INNKOBLING         INNKOBLING       INNKOBLING         INNKOBLING       INNKOBLING                                                                                                    | For å koble inn en utkobling manuelt eller som har vært<br>permanent utkoblet brukes menyvalg " <i>Innkobling</i> "<br>Det velges med piltaster og bekreftelse med " <i>Enter</i> "<br>eller " <b>3</b> " på tastaturet.                                                                                                    |

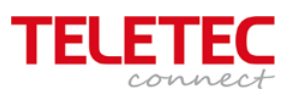

| ID 2<br>SOME-XINNGERIGER<br>EKSTERNT<br>ID 2<br>UTGANGER GRUPPER<br>ID 2<br>UTGANGER GRUPPER<br>MORE ALAINS<br>REST<br>ID 2<br>MORE ALAINS<br>REST<br>ID 2<br>ID 2<br>ID 7<br>ID 2<br>ID 7<br>ID 2<br>ID 7<br>ID 2<br>ID 7<br>ID 2<br>ID 7<br>ID 2<br>ID 7<br>ID 2<br>ID 7<br>ID 2<br>ID 7<br>ID 2<br>ID 7<br>ID 2<br>ID 7<br>ID 2<br>ID 7<br>ID 2<br>ID 7<br>ID 2<br>ID 7<br>ID 2<br>ID 7<br>ID 2<br>ID 2<br>ID 7<br>ID 2<br>ID 7<br>ID 2<br>ID 7<br>ID 2<br>ID 7<br>ID 2<br>ID 7<br>ID 7<br>ID 2<br>ID 7<br>ID 7<br>ID 7<br>ID 7<br>ID 7<br>ID 7<br>ID 7<br>ID 7 | - • •<br>- •<br>- •<br>- •<br>- •<br>- •<br>- •<br>- •<br>- •<br>- | Velg "Sone / innganger" med piltast og " <i>Enter</i> " eller<br>Tast "1"                                                                                                    |
|----------------------------------------------------------------------------------------------------|--------------------------------------------------------------------|----------------------------------------------------------------------------------------------------|
| ID 1       g       Skriv Inn Ditt Passord       g       Inter       raws       Inter       Inter                                                                                                    |                                                                    | Dette menyvalget er underlagt et eget passord for<br>service eller brannansvarlig. Legg inn passord 5555                                                                                                    |
| L 1 SONE(r)med UTKOBLET INNGANG J(Mere)<br>Sone Nivå Sted<br>Ø001 DEL UTKOBLET I.ETASJE BLOKK B                                                                                                    |                                                                    | Her vises alle soner med utkoblinger på anlegget.<br>Velg sonenummer ved å gå ned eller opp i sone<br>nummereringen med piltasten " <i>Opp</i> " og " <i>Ned</i> ".<br>Når riktig sone er funnet brukes piltast " <i>Høyre</i> "<br>Bekreft valget med " <i>Enter</i> "                          |
| Lord<br>Belle ADRESSER<br>UTVRLGTE ADRESSER<br>KUN AUTVALGTE ADRESSER<br>KUN MANUELLE ADRESSER<br>COMMAN<br>MORE ALAINS<br>MORE ALAINS<br>NORE ALAINS<br>REST<br>POWR                                                                                                    |                                                                    | Velg hva som skal kobles inn. Innkobling kan skje for:<br>Alle adresser<br>Utvalgte adresser<br>Kun automatiske detektorer, Røyk detektorer<br>Kun manuelle adresser, Manuelle meldere eller<br>adresseenheter.<br>Alle andre adresser<br>Velg det som er ønskelig og bekreft valget med "Enter" |
| I Innganger i Sone 0001 ] Mere><br>Hivå Detektor tekst<br>Jikoblet STUE<br>FAULT<br>FAULT<br>HORE ALAINS<br>MORE ALAINS<br>REST<br>POWER                                                                                                    |                                                                    | Velges alle adresser så kobles alle adresser som er<br>utkoblet inn.<br>Det samme gjelder alle andre valg med unntak av<br>utvalgte adresser hvor adressen må velges.<br>Velg den adresse som skal innkobles og bekreft valget<br>med " <i>Enter</i> "                                           |
| Innganger i Sone 0001 ]     Mere>       Nivå     Detektor tekst       filkoblet     STUE       raat     Composition       raat     More Alamas       raat     More Alamas       raat     More Alamas       raat     More Alamas       rooka     More Alamas                                                                                                    |                                                                    | Adressen er nå koblet inn igjen.<br>Display på sentralen viser igjen et displayet med<br>normal status.                                                                                                    |

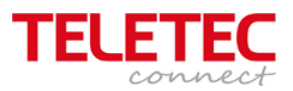

## 2.2.1 Utkobling / Utganger

En utgang kan være relé utgang(er), alarmklokker, dør magneter på sentralen. Det kan også være sløyfebaserte I/O enheter med relé utgang, sokkelsirener eller sløyfemonterte sirener. Felles for utstyr monter på sløyfa er at de har egne adresser. Sokkelsirener uten egen adresse har samme adresse som detektoren med prefiks A.1

(A= detektor adresse)

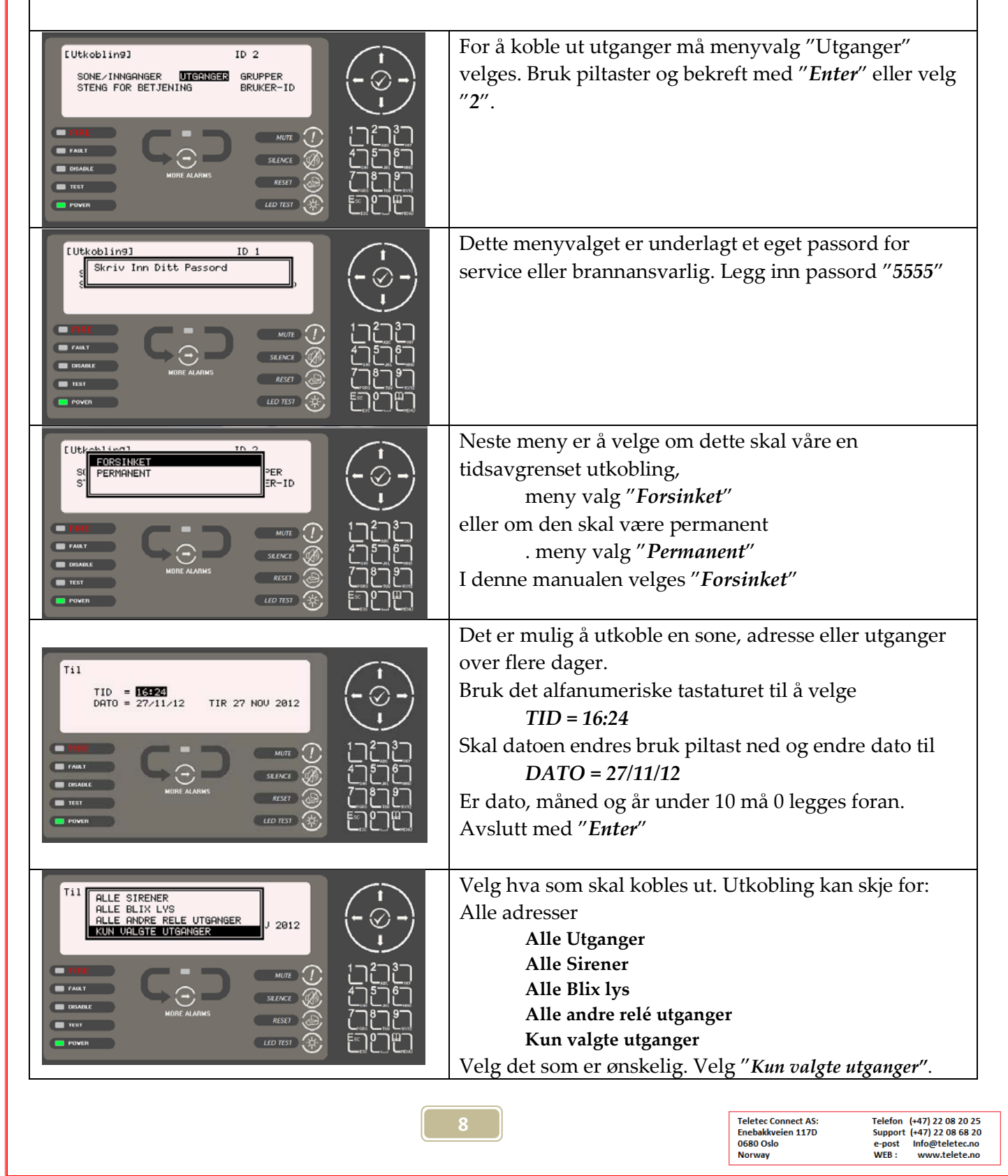

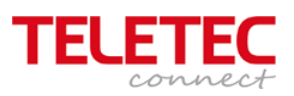

|                                                                                                    | Bruk niltast "Ned" Bekreft med "Enter"                                                                                                    |
|----------------------------------------------------------------------------------------------------|----------------------------------------------------------------------------------------------------|
| Image: Construction of the second second | Her vil alle soner med utganger som kan kobles ut<br>vises. Velg den sonen hvor utgangen skal kobles ut. Gå<br>nedover med piltast " <i>Ned</i> " til riktig sone.<br>I denne manualen er det valgt sone 1701<br>Brannalarmsentralen.<br>Bruk piltast" <i>Høyre</i> " for å gå til felt nivå.<br>Bekreft med " <b>Enter</b> " |
| Image: Utganger i Sone 1701 1       Mere>         Hiuš       Detektor tekst         Hitoblet       Alarnklokke Utgang A         Tilkoblet       Barnklokke Utgang A         Tilkoblet       Detektor tekst         Tilkoblet       Alarnklokke Utgang A         Tilkoblet       Detektor         Tilkoblet       Detektor         Utganger is Sone 1701 1       Mere>         Tilkoblet       Detektor         Utganger       Million         Tilkoblet       Detektor         India       Detektor         Million       Million         Million       Million         Million       Milli                                                                                                    | Gå nedover med piltast " <i>Ned</i> " til riktig utgang.<br>Bekreft med "Enter"                                                                                                    |
| I       Utganger i Sone 1701 J       Mere>         Nivå       Detektor tekst         Iktoblet       Alarnklokke Utgang A         Tilkoblet       Alarnklokke Utgang A         Tilkoblet       Harnklokke Utgang A         Tilkoblet       Harnklokke Utgang A         Tilkoblet       Horeos         Tilkoblet       Horeos         Tilkoblet       Horeos         MURE       Mureos         Index       Mureos         Index       Mureos                                                                                                    | Display viser at alarmklokke utgang A er utkoblet<br>Gå ut fra menyvalget med " <i>Esc</i> "                                                                                                    |
| I SONE(r)med UTKOBLET UTGANG 3(Mere)         Sone Nivá       Sted         1791       DEL UTKOBLET         BRANNSENTRALENS SONE         I J233         MURL         JARAK         MORE ALAIMS         MORE ALAIMS         MORE ALAIMS         MORE ALAIMS                                                                                                    | Display viser at det er en del utkobling er tilstede i sone<br>1701. Sone teksten indikerer at utgangen er på<br>brannsentralens hovedkort.<br>Gå ut fra menyvalget med " <i>Esc</i> ". Bruk " <i>Esc</i> ". Til<br>hovedmenyen vises igjen og etter en tid vil diplayet<br>vise denne informasjon                            |
| 2.4 Innkobling Utganger                                                                                                    | For å koble inn en utkobling manuelt eller som har vært<br>permanent utkoblet brukes menyvalg " <i>Innkobling</i> "<br>Det velges med piltaster og bekreftelse med " <i>Enter</i> "<br>eller " <b>3</b> " på tastaturet.                                                                                                    |

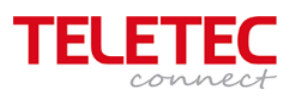

| ID 2<br>SORE / INNGANGER<br>EKSTERNT<br>ID 2<br>GRUPPER<br>GRUPPER<br>ID 2<br>GRUPPER<br>ID 2<br>GRUPPER<br>ID 2<br>ID 2<br>ID 1<br>ID 2<br>ID 2                                                                                                    | Velg "Utganger" med piltast og " <i>Enter</i> " eller Tast "2"                                                                                                    |
|----------------------------------------------------------------------------------------------------|----------------------------------------------------------------------------------------------------|
| IUtkobling]       ID 1         g       Skriv Inn Ditt Passord         Skriv Inn Ditt Passord       ID 1         FART       ID 1         FART       ID 1         Index Added       ID 1         Index Added       ID 1         Index Added       ID 1         Index Added       ID 1         Index Added       ID 1         Index Added       ID 1         Index Added       ID 1         Index Added       ID 1         Index Added       ID 1         Index Added       ID 1                                                                                                    | Dette menyvalget er underlagt et eget passord for<br>service eller brannansvarlig. Legg inn passord "5555"                                                                                                    |
| I Irr<br>ALLE UTGANGER<br>ALLE SIRENER<br>BER<br>ALLE ANDRE RELE UTGANGER<br>I I I<br>I I I I<br>I I I I<br>I I I I<br>I I I I<br>I I I I<br>I I I I<br>I I I I<br>I I I I<br>I I I I<br>I I I I<br>I I I I<br>I I I I<br>I I I I<br>I I I I<br>I I I I<br>I I I I<br>I I I I<br>I I I I<br>I I I I<br>I I I I<br>I I I I<br>I I I I<br>I I I I<br>I I I I<br>I I I I<br>I I I I<br>I I I I                                                                                                    | <ul> <li>Velg hva som skal kobles ut. Utkobling kan skje for:</li> <li>Alle adresser</li> <li>Alle utganger</li> <li>Alle Sirener</li> <li>Alle Blix lys</li> <li>Alle andre relé utganger</li> <li>Kun valgte utganger</li> <li>Velg det som er ønskelig. Velg "Kun valgte utganger".</li> <li>Bruk piltast "Ned" Bekreft med "Enter"</li> </ul> |
| I SONE (r)med UTKOBLET UTGAING J(Merce)         Sone Nivš       Sted         1701       DEL UTKOBLET         BRANNSENTRALENS SONE         I MAR         I MAR         I MAR         I MARCALARKS         I TEST         I MORCALARKS         I MORCALARKS                                                                                                    | Her vises alle soner med utkoblinger på anlegget.<br>Velg sonenummer ved å gå ned eller opp i sone<br>nummereringen med piltasten " <i>Opp</i> " og " <i>Ned</i> ".<br>Når riktig sone er funnet brukes piltast " <i>Høyre</i> "<br>Bekreft valget med " <i>Enter</i> "                                                                           |
| Image: Construction of the second of the second of the  | Når valget er gjort vil alle utganger som er utkoblet i<br>Sonene vises. Velg den utgangen som skal kobles inn<br>og bekreft valget med " <i>Enter</i> "                                                                                                    |
| Image: Constraint of the second second se | Når at valget er gjort viser denne at sonene er tilkoblet.                                                                                                    |

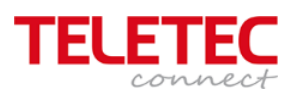

| C 0 SONE(c)/ned UTKOBLET UTGRNG J(Mere)<br>Sone Niuš Sted                                                                                                    | Gå ut fra menyvalget med " <i>Esc</i> ". Bruk " <i>Esc</i> ". Til<br>hovedmenyen vises igjen og etter en tid vil displayet<br>vise denne informasjon.<br>Sentralen vi også automatisk gå til normal nivået og<br>displayet viser. |
|----------------------------------------------------------------------------------------------------|----------------------------------------------------------------------------------------------------|
| 2.5 Utkobling Grupper                                                                                                    | Denne funksjonen er normalt ikke i bruk.                                                                                                    |
| SONE/INNGANGER UTGANGER GRUPPER<br>STENG FOR BETJENING BRUKER-ID                                                                                                    |                                                                                                    |
|                                                                                                    |                                                                                                    |
| 2.6 Steng for betjening                                                                                                    |                                                                                                    |
| ID 2         SONE/INNGRINGER       UTGRINGER         BELING FOR BETJENING       GRUPPER         BRUKER-ID       III 2         III       III 2         IIII       IIII 2         BRUKER-ID       III 2         IIII       IIII 2         IIIII       IIIIIIIIIIIIIIIIIIIIIIIIIIIIIIIIIIII | For å stenge eller låse sentrale for betjening velges<br>meny valg " <i>Steng for betjening</i> " Bekreft valget med<br>" <i>Enter</i> "                                                                                          |
| [Utkoblin9] ID 1<br>Skriv Inn Ditt Passord<br>***                                                                                                    | Når valget er gjort må et passord legges inn. Legg inn<br>passord " <b>110</b> ".<br>Bekreft valget med " <i>Enter</i> "                                                                                                    |
|                                                                                                    |                                                                                                    |
| L BETJENING UTKOBLET J<br>APNE FOR BETJENING<br>LED-TEST STATUS                                                                                                    | Når valget er gjort er du på denne menyen og etter en<br>tid så går sentralen tilbake til Normal displayet.                                                                                                    |
|                                                                                                    | Advanced NIUÂ 2<br>11:02<br>28 NOU 2012<br>NORMAL DRIFT<br>(Trykk Neny for å vise)                                                                                                    |

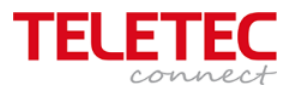

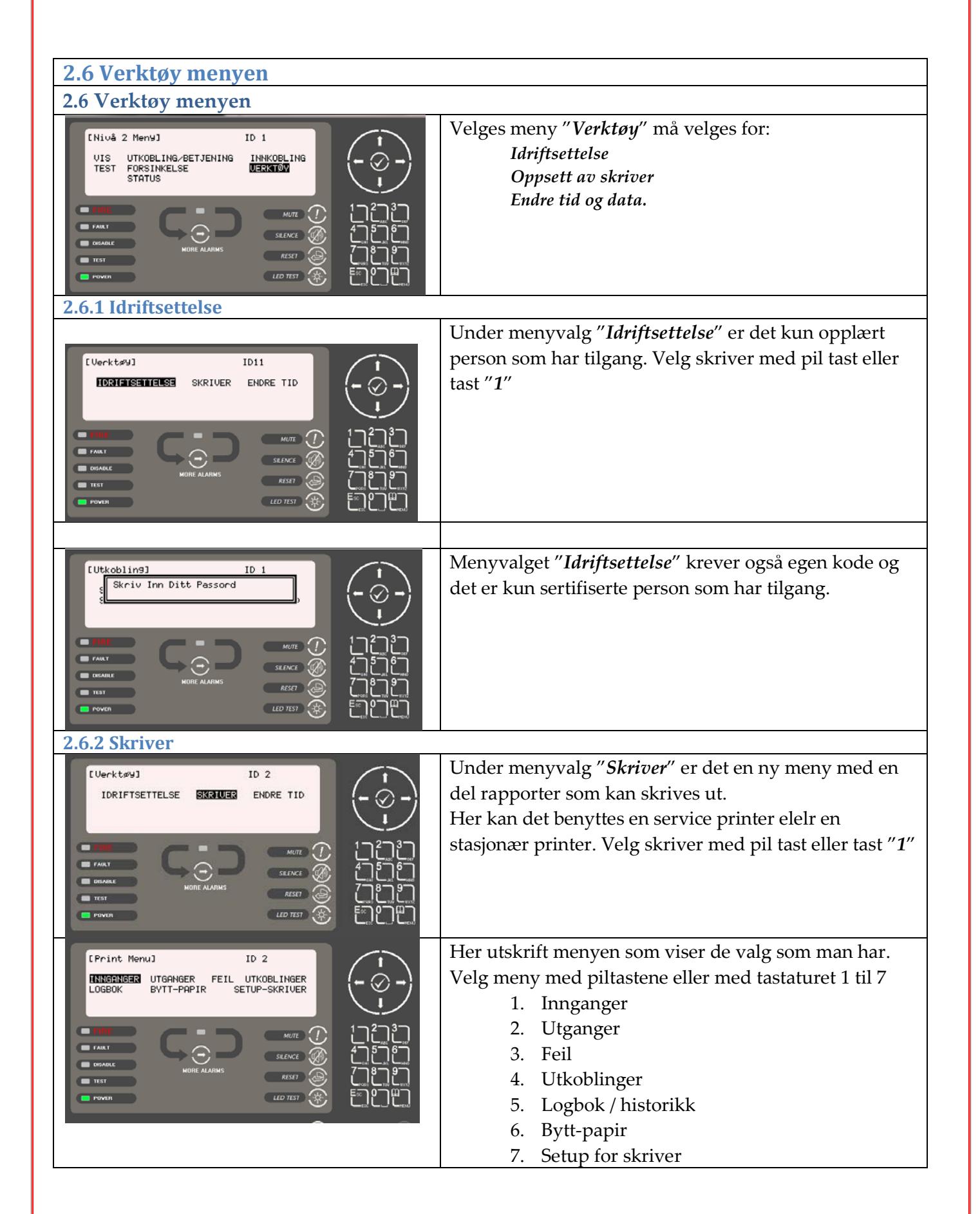

| Teletec Connect AS: | Telefon (+47) 22 08 20 25 |
|---------------------|---------------------------|
| Enebakkveien 117D   | Support (+47) 22 08 68 20 |
| 0680 Oslo           | e-post Info@teletec.no    |
| Norway              | WEB : www.telete.no       |
|                     |                           |

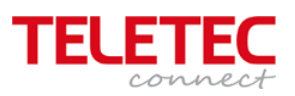

| 2.6.3 Tid og dato på sentralen                                                                                                    |                                                                                                    |
|----------------------------------------------------------------------------------------------------|----------------------------------------------------------------------------------------------------|
| IUerktawj     ID 1       IDRIFTSETTELSE     SKRIVER       IDRIFTSETTELSE     SKRIVER       INIT     Init       INIT     Init       INIT                                                                                                    | Er det ønskelig med å rette dato og tid på sentralen så<br>velg menyvalg " <i>Endre tid</i> ".<br>Bekreft med " <i>Enter</i> "                                                                                                    |
| ID 1       Skriv Inn Ditt Passord       Int       Int                                                                                                    | Dette menyvalget er underlagt et eget passord for<br>service eller brannansvarlig.<br>Legg inn passord "5555"                                                                                                    |
| L TID ~ DATOJ         TID = IGIESE         DATO = 27/11/12         TIR 27 NOU 2012         MUTE         MUTE <t< td=""><td>Det er mulig å endre både tiden og datoen på sentralen<br/>Bruk det alfanumeriske tastaturet til å velge<br/><i>TID</i> = 16:24<br/>Skal datoen endres bruk piltast ned og endre dato til<br/><i>DATO</i> = 27/11/12<br/>Er dato, måned og år under 10 må 0 legges foran.<br/>Avslutt med "<i>Enter</i>"<br/>Bruk tasten "<i>Esc</i>" for å komme til hovedmeny.</td></t<> | Det er mulig å endre både tiden og datoen på sentralen<br>Bruk det alfanumeriske tastaturet til å velge<br><i>TID</i> = 16:24<br>Skal datoen endres bruk piltast ned og endre dato til<br><i>DATO</i> = 27/11/12<br>Er dato, måned og år under 10 må 0 legges foran.<br>Avslutt med " <i>Enter</i> "<br>Bruk tasten " <i>Esc</i> " for å komme til hovedmeny. |
| 2.7 Test av anlegget                                                                                                    | Menyvalg test benyttes ved testing av anlegget.<br>Her kan det velges om det skal testes med<br>alarmorganer eller ikke.                                                                                                    |
| ID 1       Skriv Inn Ditt Passord       Skriv Inn Ditt Passord       ID 1       ID 1       ID 2       ID 2       ID 2   <                                                                                                    | Dette menyvalget er underlagt et eget passord for<br>service eller brannansvarlig.<br>Legg inn passord "5555"                                                                                                    |

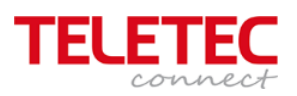

|                                                                                                    | Velg om det er ønskelig at alarmorganer er med.<br>Alarmorganer er alle sirener, lys og alarmklokker.   |
|----------------------------------------------------------------------------------------------------|----------------------------------------------------------------------------------------------------|
| Image: Some (er.) i Test]         Some Test Status       Sted         0001       I.ETRSJE BLOKK B         1701       BRRINSENTRALENS SON         Image: Status       I.ETRSJE BLOKK B         1701       BRRINSENTRALENS SON         Image: Status       I.ETRSJE BLOKK B         Image: Status       I.ETRSJE BLOKK B         Image: Status       I.ETRSJE BLOKK B         Image: Status       I.ETRSJE BLOKK B         Image: Status       I.ETRSJE BLOKK B         Image: Status       I.ETRSJE BLOKK B         Image: Status       I.ETRSJE BLOKK B         Image: Status       I.ETRSJE BLOKK B         Image: Status       I.ETRSJE BLOKK B         Image: Status       I.ETRSJE BLOKK B         Image: Status       I.ETRSJE BLOKK B         Image: Status       I.ETRSJE BLOKK B         Image: Status       I.ETRSJE BLOKK B         Image: Status       I.Etros         Image: Status       I.ETRSJE BLOKK B         Image: Status       I.ETRSJE BLOKK B         Image: Status       IIII IIIIIIIIIIIIIIIIIIIIIIIIIIIIIIII | Velg sonene som skal testes med piltasten " <i>Ned</i> "<br>Og bekreft valget med " <i>Enter</i> "      |
| I Some (er) i Test]         Some Test Status         0001         IEST         1.ETASJE BLOKK B         1701         BRANNSENTRALENS SON         IMIT         FANT         FANT         INTRE ALAIMS         INTRE ALAIMS         INTRE ALAIMS         INTRE ALAIMS         INTRE ALAIMS         INTRE ALAIMS                                                                                                    | Når sentralen er i test er sonen merket med "I Test"<br>Test LED på fronten er tent. Og displayet viser |
| 2.6 Avslutt Test av anlegget                                                                                                    |                                                                                                    |
| Advanced     NIVÅ 2<br>14:57       27 NOU 2012       TESTING<br>(Trykk Meny for å vise)                                                                                                    | Bruk " <i>Meny</i> " tasten                                                                             |
| I Sone(er) i Test]         Sone (er) i Test]         Sone Test Status         BRANNSENTRALENS SON         I TEST         I Test         I Test         I MUTE ALAIMS         REST         I TET         I TET                                                                                                    | Velg sone hvor testen skal avsluttes. Bruk piltastene til<br>og bekreft med " <i>Enter</i> "            |

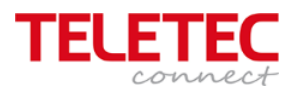

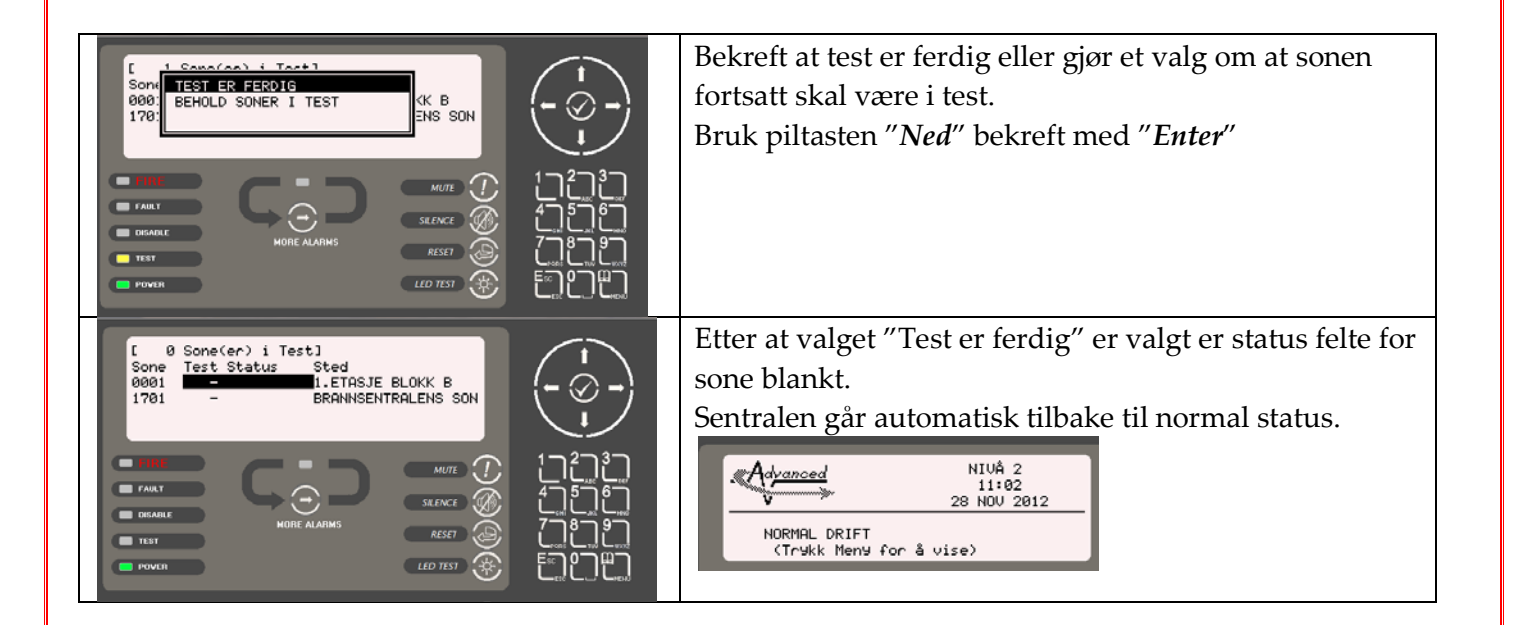